ФЕДЕРАЛЬНОЕ АГЕНТСТВО ПО ОБРАЗОВАНИЮ Государственное образовательное учреждение высшего профессионального образования

«НАЦИОНАЛЬНЫЙ ИССЛЕДОВАТЕЛЬСКИЙ ТОМСКИЙ ПОЛИТЕХНИЧЕСКИЙ УНИВЕРСИТЕТ»

Е.О. Кулешова, В.А. Колчанова, В.Д. Эськов, С.В. Пустынников

# ТЕОРЕТИЧЕСКИЕ ОСНОВЫ ЭЛЕКТРОТЕХНИКИ В ЭКСПЕРИМЕНТАХ И УПРАЖНЕНИЯХ. ПРАКТИКУМ В СРЕДЕ ELECTRONICS WORKBENCH

Рекомендовано в качестве учебного пособия Редакционно-издательским советом Томского политехнического университета

Издательство Томского политехнического университета 2011 УДК 621.3.11(075.8) ББК 31.211я73 К 845

## Кулешова .Е.О.

К 845

Теоретические основы электротехники в экспериментах и упражнениях. Практикум в среде Electronics Workbench: учебное пособие /Е.О. Кулешова, В.А. Колчанова, В.Д. Эськов, С.В. Пустынников; Национальный исследовательский Томский политехнический университет. – Томск: Изд-во Томского политехнического университета, 2011. – 140 с.

В пособии приведены основные сведения о системе схемотехничекого моделирования Electronics Workbench. На примерах решения типовых задач по электротехнике показаны основные возможности программы. Сборник содержит описания лабораторных работ по установившимся режимам линейных электрических цепей с сосредоточенными параметрами, переходным процессам линейных электрических цепей и установившимся режимам нелинейных цепей с методическими указаниями по их выполнению с учетом специфики среды Electronics Workbench.

Предназначено для самостоятельной работы студентов Энергетического института Томского политехнического университета.

> УДК 621.3.11 (075.8) ББК 31.211я73

#### Рецензенты

Кандидат технических наук, доцент кафедры общей электротехники и автоматики ТГАСУ, *В.М. Педиков* 

# Доктор физико-математических наук, ведущий сотрудник Института оптики атмосферы СО РАН им. В.Е.Зуева, Ф.Ю. Канев

- © ГОУ ВПО «Национальный исследовательский Томский политехнический университет», 2011
- © Кулешова Е.О., Колчанова В.А., Эськов В.Д., Пустынников С.В., 2011
- © Оформление. Издательство Томского политехнического университета, 2011

# СОДЕРЖАНИЕ

| ВВЕДЕНИЕ 5                                                                |
|---------------------------------------------------------------------------|
| Система моделирования Electronics Workbench                               |
| Работа 1. Исследование линейной разветвленной цепи постоянного тока       |
| Работа 2. Исследование активного двухполюсника 25                         |
| Работа 3. Конденсатор и катушка индуктивности в цепи синусоидального тока |
| Работа 4. Исследование цепей с индуктивно связанными элементами           |
| Работа 5. Исследование воздушного трансформатора 40                       |
| Работа 6. Исследование резонанса напряжений 45                            |
| Работа 7. Исследование резонанса токов 48                                 |
| Работа 8. Исследование пассивного четырехполюсника 52                     |
| Работа 9. Исследование трехфазной цепи, соединенной звездой               |
| Работа 10. Исследование трехфазной цепи, соединенной треугольником        |
| Работа 11. Электрические цепи с источником несинусоидального напряжения   |
| Работа 12 Исследование переходных процеессов в цепя первого порядка       |
| Работа 13 Изучение обобщенных законов коммутации 80                       |

| Работа 14 Апериодический переходный процесс в цепи второго порядка                           |
|----------------------------------------------------------------------------------------------|
| Работа 15 Переходный процесс в цепи второго порядка                                          |
| Работа 16 Исследование нелинейных цепей постоянного тока 92                                  |
| Работа 17 Нелинейный резистивный элемент в цепи с источником гармонического напряжения       |
| Работа 18 Исследование нелинейных цепей переменного тока 101                                 |
| Работа 19 Катушка с ферромагнитным сердечником в цепи источника гармонического напряжения105 |
| Работа 20 Электрические цепи с вентилями 110                                                 |
| Работа 21. Интегрирующий операционный усилитель 122                                          |
| Работа 22. Дифференцирующий операционный усилитель 127                                       |
| Работа 23. Исследование цепи с распределёнными перемерами 131                                |
| Список литературы 139                                                                        |

#### введение

Руководство предназначено для студентов всех направлений и специальностей Электроэнергетического института и Института дистанционного образования Томского политехнического университета учебные планы которых включают дисциплину «Теоретические основы электротехники» (ТОЭ). Оно может быть полезно студентам электротехнических специальностей Физико-технического института, Института инженерного предпринимательства, Института физики высоких технологий, Института природных ресурсов и Института кибернетики, изучающих курс «Электротехника», «Электротехника и электроника» или «Общая электротехника», а также студентам Института дистанционного образования, которые изучают вышеназванные курсы в условиях отсутствия экспериментальной лабораторной базы.

Данное учебное пособие посвящено исследованию установившихся режимов линейных электрических цепей с сосредоточенными параметрами, лабораторных работ по переходным процессам линейных электрических цепей и установившимся режимам нелинейных цепей, цепей с распределёнными параметрами. В нем содержатся методические указания по моделированию лабораторных работ в программной среде **Electronics Workbench** (далее **EWB**).

Параметры схем обычно выбираются в соответствии с номером шифра расчетно-графических работ для студентов дневного отделения или с номером шифра контрольных работ для студентов-заочников (последней цифре шифра соответствует номер столбца таблицы вариантов параметров). Если одной из целей работы является обучение студента экспериментальному определению параметров конкретных двухполюсников или четырехполюсников, то предусматривается включение в схему соответствующих блоков, которые могут быть вызваны по известному паролю из файла, указанного в программе работы.

Прежде, чем приступить к работе, студент должен изучить соответствующий теоретический материал по учебнику, рекомендованному преподавателем [1,2], а также раздел «Пояснения к работе», чтобы ответить на вопросы в разделе «Подготовка к работе». Разумеется, необходимо иметь определенные навыки работы в программной среде **EWB**. Для этого с помощью компьютера следует изучить ее особенности, например, по практикуму на Electronics Workbench под ред. П. И. Панфилова [4]. Некоторые из этих особенностей, наиболее часто встречающиеся при выполнении лабораторных работ, и рекомендации по сборке схем лабораторных работ по теоретическим основам электротехники описаны ниже. Программа Electronics Workbench, предназначенная для конструирования и моделирования работы электронных схем, получила у специалистов достаточно широкое распространение благодаря своим функциональным возможностям и удобному пользовательскому интерфейсу. Существует несколько версий этой программы, различающихся функциональными возможностями и платформами запуска (для DOS, Windows). В частности, версия 4.1/5.12 работает в ОС Windows и предъявляет следующие требования к аппаратному обеспечению: процессор не ниже 80386, математический сопроцессор, видеоадаптер VGA, память не менее 4 МБ, манипулятор мышь. Несмотря на имеющиеся различия, все версии программы Electronics Workbench имеют общие принципы организации работы.

#### Система моделирования Electronics Workbench

Система схемотехнического моделирования Electronics Workbench предназначена для моделирования и анализа электрических схем. После первого запуска основную часть экрана занимает рабочее поле, первоначально пустое.

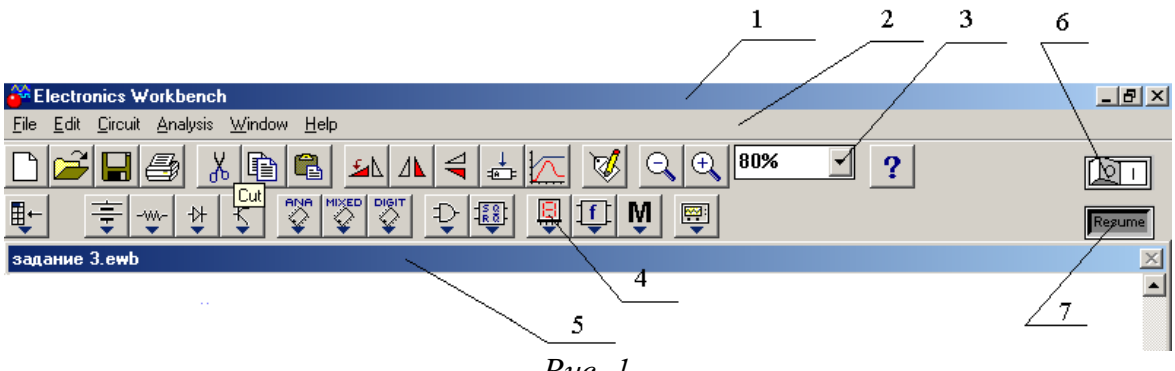

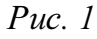

В верхней части окна системы (рис. 1) видны пять характерных панелей, которые перечислены ниже:

- 1. строка заголовка строка с именем системы;
- командная строка строка с пунктами главного меню, открывающая доступ к подменю с различными командами (после щелчка мышью по любому пункту главного меню на экране появляется соответствующее падающее меню);
- стандартная панель инструментов панель с кнопками, обеспечивающими быстрое выполнение наиболее важных команд при работе с системой;
- 4. панель компонентов библиотеки элементов и приборов;
- 5. строка имени строка с именем файла.

Находящаяся в правом верхнем углу окна кнопка 6 (рис. 1) производит запуск моделирования (начала анализа), кнопка 7 – остановку моделирования.

## Краткая инструкция по сборке схем.

Экспериментальное исследование электрических цепей с помощью программы **EWB** подобно исследованию их физических моделей на лабораторном столе. Роль последнего играет рабочее поле в окне программы **EWB**. Вычислительный эксперимент, как и реальный, проводится с обычной последовательностью операций: сборка схемы электрической цепи, установка параметров ее пассивных и активных элементов, подключение измерительных приборов и их настройка, запуск моделирования. Результаты измерений считываются с панелей приборов: амперметра, вольтметра, ваттметра, фазометра или в виде осциллограмм.

Рабочее окно программы **EWB** версий 5.0 и выше начинается с командной строки, содержащей разделы **File** (работа с файлами), **Edit** (редактирование схемы), **Circuit** (преобразование и оформление схемы), **Analysis** (параметры моделирования), **Window** (упорядочивание информации в окне программы), **Help** (сведения о программе, командах и компонентах). Средняя строка окна дублирует основные команды первой строки (на ее кнопках изображены вполне понятные символы - пиктограммы). Нижняя строка меню представляет собой библиотеку компонентов электрических цепей и содержит, в частности, разделы, широко используемые при сборке схем лабораторных работ по ТОЭ. Ниже они перечисляются слева направо.

1. Поле вспомогательных компонентов **Favorites** находится у левого края нижней строки и предназначено для хранения блоков (подсхем), являющихся частью общей схемы. В первую очередь это двухполюсники и четырехполюсники, параметры которых подлежат определению в данной лабораторной работе.

Для извлечения блока нужно открыть раздел (один щелчок левой кнопкой мыши, когда курсор находится на пиктограмме раздела). При этом выпадает меню подсхем **Subcircuit**. Затем следует установить курсор на изображение нужного блока, нажать левую кнопку мыши и, удерживая ее, вывести блок на рабочее поле. Точно также извлекаются и другие компоненты из соответствующих полей.

В нескольких работах используется блок wattmeter, который предназначен для измерения активной мощности в цепях синусоидаль-

ного тока. К выходным зажимам блока подключается вольтметр, показания которого в вольтах равны активной мощности цепи в ваттах. Для правильного измерения активной мощности этот вольтметр должен работать в режиме **DC**.

2. Поле источников сигналов **Sources** включает как идеальные источники постоянных и синусоидальных напряжений и токов, так и некоторые специальные источники. Сюда же помещен и компонент «заземление» (левая верхняя пиктограмма в выпадающем меню). За ней (по порядку слева направо) следуют пиктограммы независимых источников постоянных напряжения и тока, а затем источников синусоидальных напряжения и тока. В лабораторных работах по первой части курса ТОЭ используются источники напряжения (ЭДС).

3. Поле основных пассивных компонентов **Basic** содержит резисторы, конденсаторы, катушки индуктивности, трансформаторы и коммутационные устройства (например, ключ, управляемый одной из клавиш), а также соединяющий узел. Для определения их параметров нужно после установки элемента в рабочем поле двойным щелчком левой кнопки мыши открыть диалоговое окно **Component Properties**, в разделе **value** задать нужные параметры и нажатием клавиши **Enter** подтвердить их установку.

В схемах могут быть использованы элементы, параметры которых изменяются ступенчатым образом (например, реостат). Среди его характеристик указывается не только наибольшее значение сопротивления, но и величина однократного изменения в процентах от этого максимума, а также управляющая клавиша  $\mathbf{R}$ , нажатие на которую вызывает увеличение сопротивления. Для уменьшения сопротивления требуется одновременное нажатие клавиш Shift+R.

Операция поворота выбранного элемента на угол 90° выполняется по команде **Rotate** из меню **Circuit** или после нажатия клавиш **Ctrl+R**. Удалить элемент с рабочего поля можно по команде **Delete** из меню **Ed**-**it** или нажатием одноименной клавиши.

4. Поле Indicators (четвертое от правого края строки компонентов схем) наряду с другими индикаторами содержит цифровые амперметр и вольтметр. Для измерения постоянных токов и напряжений необходимо при настройке приборов в разделе value в строке mode задать режим DC, а для измерения действующих значений периодически изменяющихся величин – режим AC.

5. Поле контрольно-измерительных приборов (КИП) Instruments в числе других приборов содержит осциллограф (Oscilloscop) и анализатор частотных характеристик **Bode**, используемый в качестве фазометра. Последний уже настроен на измерение разности фаз сигналов, подаваемых на входы **In** (напряжение на зажимах двухполюсника) и **Out** (напряжение, пропорциональное его току) в пределах от  $-90^{\circ}$  до  $+90^{\circ}$ . Правые зажимы обоих входов при этом соединяются с общей точкой **Ground**. Перед каждым измерением угла сдвига фаз необходимо, используя левую кнопку мыши, выключить (**O**) и включить (**I**) схему с помощью переключателя, находящегося в правом верхнем углу экрана (перезапуск моделирования режима). Чтобы можно было прочитать результат измерения, следует двойным щелчком левой кнопкой мыши вывести увеличенное изображение лицевой панели прибора в нижнюю часть экрана.

После размещения компонентов схемы на рабочем поле их нужно соединить между собой проводниками. Для этого необходимо подвести курсор к одному из выводов элемента. После появления на нем большой черной (или красной) точки нажать левую кнопку мыши и, удерживая ее, протянуть провод к клемме другого элемента. При отпускании кнопки провод устанавливается между элементами. Если количество проводников, подключенных к одному из выводов данного элемента больше двух, то следует извлечь из меню **Basic** соединяющий узел и установить его на уже существующий проводник. К такому узлу можно подключить еще два провода.

Запуск и отключение собранной схемы осуществляется кнопкой «Пуск» в режимах [I] и [O] соответственно.

Многие вопросы по использованию **EWB** можно решить при обращении к **Help**.

### Технология подготовки схем и проведения анализа

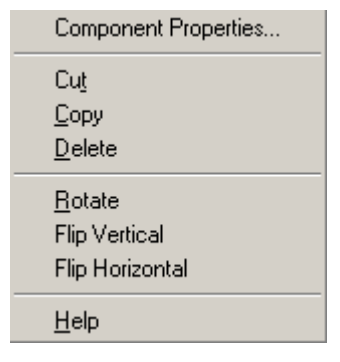

Процесс создания схемы начинается с выбора элементов и приборов из библиотек программы (перетаскиванием мышью необходимых элементов на рабочий стол), расположение компонентов схемы в соответствии подготовленным эскизом. При размещении компонентов на рабочем поле можно воспользоваться динамическим меню, всплывающим после щелчка правой кнопкой мыши по компоненту,

с помощью которого можно копировать (Copy), удалять (Delete), вырезать (Gut), вставлять (Paste) элемент схемы. Можно также поворачивать его (Rotate), отображать по вертикали или по горизонтали (Flip Vertical, Flip Horizontal), а также изменять параметры (Component Properties).

После размещения элементов схемы в рабочем поле их выводы соединяются проводниками. Курсор мыши подводится к выводу компонента, и после появления жирной черной точки (узла) нажимается левая кнопка мыши и появляющийся при этом проводник протягивается к выводу другого компонента до появления на нем такой же жирной точки, после чего левая кнопка мыши отпускается и соединение готово. Подключение измерительных приборов выполняется аналогично подключению компонентов схемы. При этом можно использовать цветные проводники, которые выделяют подключенный прибор и окрашивают в соответствующий цвет выводимые графики. Для изменения цвета проводника нужно два раза щелкнуть левой кнопкой мыши на изображение и в открывшемся окне выбрать нужный цвет. Для начала анализа схемы системой необходимо активизировать схему нажатием кнопки 6 (рис. 1), для остановки анализа – кнопку 7. Чтобы сохранить рабочий лист (документ) под нужным названием, необходимо щелкнуть мышью по третьей кнопке в третьей строке сверху – пиктограмме с изображением дискеты. Появится диалоговое окно Save as (Сохранение). В текстовом поле File name (Имя файла) нужно дать имя файлу (документу). Система автоматически добавит расширение .ewb.

#### Список команд главного меню

File – загрузка и запись файлов.

New (Ctrl+N) – создать новый документ.

**Open** (Ctrl+O) – открыть документ.

Save (Ctrl+S) – сохранить документ.

Save As – сохранить документ с другим именем.

**Revert to Saved** – стирание всех изменений, внесенных в текущем сеансе редактирования, и восстановление схемы в первоначальном виде.

Import – импорт документов.

**Export** – экспорт документов.

Print (Ctrl+P) – выбор данных для печати Schematic (схемы); Description (описания к схеме); Part list (перечня выводимых на принтер документов); Model list (списка, имеющихся в схеме компонентов), Subcircuits (подсхем); Analysis options (перечня режима моделирования); Instruments (списка приборов).

Print Setup – настройка принтера.

Exit (Alt F4) – выход из программы.

**Install** – установка дополнительных программ с гибких дисков.

**Export to PSB** – составление списка соединений схемы в формате **OrCAD** и другие разработки печатных плат.

**Import from SPICE** – импорт текстовых файлов описания схемы и задания на моделирование схемы в формате **SPICE** (с расширением .cir) и автоматическое построение схемы по ее текстовому описанию.

**Export to SPICE** – составление текстового описания схемы и задания на моделирование в формате **SPICE**.

Edit – редактирование схем.

**Cut** (Ctrl+X) – стирание (вырезание) выделенной части схемы с сохранением ее в буфере обмена.

**Сору** (Ctrl+C) – копирование в буфер обмена.

**Paste** (Ctrl+V) – вставка содержимого буфера обмена на рабочее поле.

Delete (Delete) – стирание выделенной части.

Select All (Ctrl+A) – выделение всей схемы.

**Сору as Bitmap** – копирование выделенной части. Копирование всего экрана производится нажатием клавиши Print Screen. Копирование активной в данный момент части экрана, например, диалогового окна производится с помощью комбинации клавиш Alt+ Print Screen.

Show Clipboard – показ содержимого буфера обмена.

**Circuit** – подготовка схем.

Rotate (Ctrl+R) – вращение выделенной части.

Flip Horizontal – зеркальное изображение по горизонтали.

Flip Vertical – зеркальное изображение по вертикали.

**Zoom In** (Ctrl++) – увеличение выделенной части.

**Zoom Out** (Ctrl+-) – уменьшение выделенной части.

**Create Subcicuit** (Ctrl+B) – преобразование предварительно выделенной части схемы в подсхему, т.о. что выделенная часть схемы:

**Copy from Circuit** – копируется в библиотеку без внесения изменений в исходную схему.

**Move from Circuit** – вырезается из общей части схемы и копируется в библиотеку.

**Replace in Circuit** – заменяется в исходной схеме подсхемой с присвоенным ей именем с одновременным копированием её в библиотеку.

Schematic Options... – элементы оформления схемы.

Grid (Show Grid) показать сетку на схеме,(Use Grid) – убрать сетку.

Show /Hide – наличие обозначений на схеме

Show labels – показать позиционное обозначение компонентов, например, C1, C2 для конденсаторов.

Show models – показать имена моделей компонентов.

Show values – показать номиналы компонентов, например, сопротивления для резисторов –  $100\Omega$ ,  $200\Omega$ .

Show nodes – показать нумерацию узлов.

Analysis – задание параметров моделирования.

Activate (Ctrl+G) – запуск моделирования.

Stop (Ctrl+T) - остановка моделирования.

**Pause** (F9) – прерывание моделирования.

**Options** (Ctrl+Y) – набор команд установки параметров.

**Operating Point** – расчет режима по постоянному току.

**AC Frequency** – расчет частотных характеристик.

Transient – расчет переходного режима.

**Fourier** – спектральный анализ Фурье.

Monte Carlo – статистический анализ.

Display Graph – вывод результатов анализа.

Window – окна.

Arrange (Ctrl+W) – упорядочение информации в рабочем окне.

Circuit – вывод схемы на передний экран.

**Description** (Ctrl+D) – вывод на передний экран описания схемы.

**Help** – меню настроено стандартным для Windows способом, содержит сведения по всем командам, компонентам и о самой программе.

Краткий обзор библиотечных компонентов программы EWB

**Favorites** – вспомогательные компоненты. Размещаются подсхемы, если они есть в данной схеме (в исходном состоянии раздел пуст).

Ŧ

Sources – источники сигналов (меню для выбора компонентов показано на рис. 2). Сюда же помещен компонент «заземление».

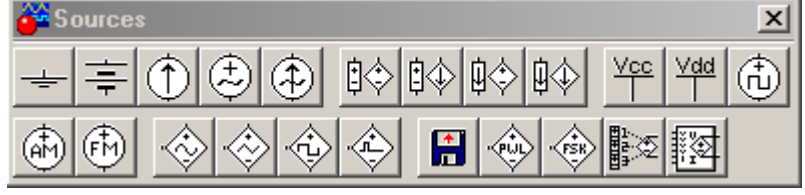

Рис. 2

## Источники.

В общем случае источники могут быть представлены генераторами напряжения или генераторами тока.

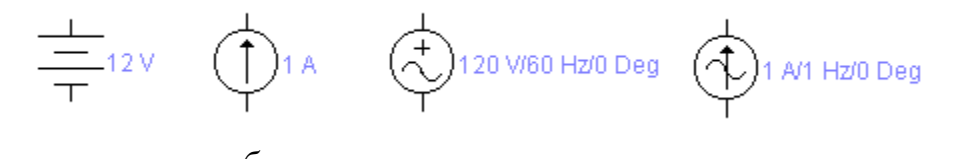

Рис. 3. Источники: а – идеальный источник постоянного напряжения; б – идеальный источник постоянного тока; в – источник переменного напряжения; г – источник переменного тока Источники тока делятся на источники постоянного тока, переменного тока и управляемые (функциональные) источники. Кроме того, они подразделяются на измерительные источники и источники для электропитания. Примером измерительного источника является функциональный генератор.

Источники постоянного напряжения и тока. Величина ЭДС идеального источника постоянного напряжения или батареи (рис. 3,а) (Voltage) задается от мкВ( $\mu$ V) до кВ(kV) в диалоговом окне, вызываемое двумя щелчками левой кнопки мыши (рис. 4). Короткой чертой в изображении батареи обозначается вывод, имеющий отрицательный потенциал по отношению к другому выводу. Батареи в Electronics Workbench имеют внутреннее сопротивление, равное нулю.

Величина задающего тока идеального источника тока задается от мкА до кА. Стрелка указывает направление тока от + к – во внешней цепи.

|                                                                                                    | AC Voltage Source Properties                                                                                                    | <u>? ×</u>    |
|----------------------------------------------------------------------------------------------------|----------------------------------------------------------------------------------------------------|---------------|
| Battery Properties                                                                                           |                                                                                                    |               |
| Label Value Fault Display Analysis Setup<br>Voltage (V): 12<br>Voltage tolerance: Global % Voltage tolerance | Label Value Fault Display Analysis Setup   Voltage (V): 120 V +   Frequency: 60 Hz +   Phase: 0 Deg   Voltage tolerance: Global % | bal tolerance |
| ОК Отмена                                                                                                    | OK                                                                                                    | Отмена        |

Puc. 4

Рис. 5

Источники переменного напряжения и тока. Для генератора синусоидального напряжения (рис. 3, в) задаются частота (Frequency), действующее значение (Voltage) и начальная фаза (Phase) напряжения с помощью диалогового окна (рис. 5).

Значения тока, частоты и начальной фазы идеального генератора синусоидального тока устанавливаются так же, как для источника синусоидального напряжения.

Идеальный генератор импульсного напряжения является источником однополярных импульсов. Для них задаются амплитуда, частота следования и коэффициент заполнения (**Duty cycle** – отношение длительности импульса к периоду следования – величина, обратная скважности).

| <b>Clock Properties</b>                           |                                 |      | ? ×    |
|---------------------------------------------------|---------------------------------|------|--------|
| Label Value                                       | Fault   Displa                  | ע    |        |
| Frequency (F):<br>Duty cycle (D):<br>Voltage (V): | <b>1000</b><br>50 <b>*</b><br>5 | Hz * |        |
|                                                   |                                 |      |        |
|                                                   |                                 | OK   | Отмена |

Рис. 6

Установка этих параметров осуществляется с помощью диалогового окна, показанного на рис. 6. При указанном на рис. 6 значении коэффициента заполнения 50% длительность импульса равна половине периода. Периодическая импульсная последовательность называется *меандром*.

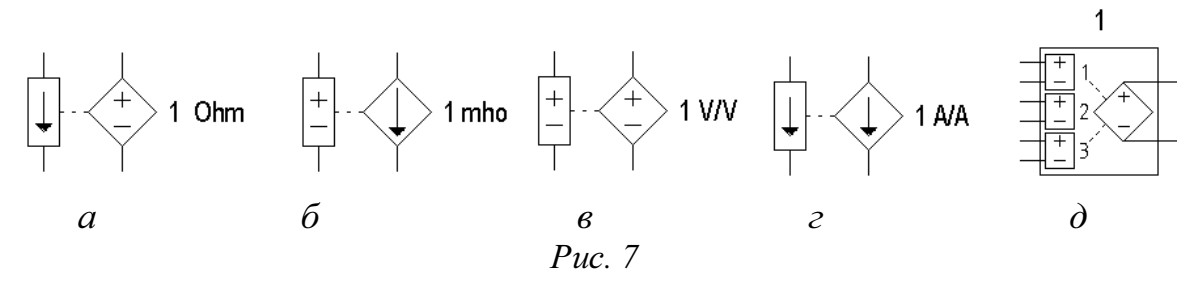

Управляемые источники программы EWB показаны на рис. 7. Источники напряжения управляемый током (ИНУТ) – рис. 7,а. В диалоговом окне этого источника задается единственный параметр – коэффициент передачи, равный отношению выходного напряжения к току управления; параметр имеет размерность сопротивления. Для источника тока управляемого напряжением (ИТУН рис. 7,б) этот параметр имеет размерность проводимости, поскольку коэффициент передачи равен отношению выходного тока к напряжению управления.

Источники на рис. 7,в,г представляют собой источники напряжения и тока, управляемые соответственно напряжением и током (ИНУН и ИТУТ). Коэффициент передачи этих устройств – величина безразмерная.

#### Пассивные компоненты

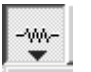

Basic – раздел, в котором собраны все пассивные компоненты, а также коммутационные устройства (рис. 8).

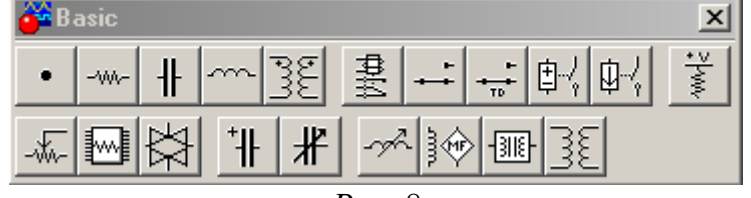

Puc. 8

**Резисторы.** Резисторы являются самыми массовыми изделиями электронной техники. В программе EWB они представлены тремя типами – постоянными, переменными и набором из восьми резисторов. Сопротивление переменного резистора может изменяться нажатием назначенной пользователем клавиши клавиатуры (по умолчанию – клавишей R), начиная от максимального значения до минимального значения с заданным шагом (от 1 до 100%). Все эти установки производятся с помощью диалогового окна, вызываемого аналогично предыдущим описанным компонентам нажатием правой кнопки мыши.

Конденсаторы. Конденсаторы представлены тремя типами. Первый тип охватывает практически все конденсаторы, второй – электролитические, третий – переменные. Значение емкости каждого конденсатора может быть установлено в пределах от 108 п $\Phi(pF)$  до 108  $\Phi(F)$ . Емкость переменного конденсатора устанавливается с помощью клавиш – ключей так же, как и положение движка переменного резистора.

**Индуктивные** элементы. Параметры катушек с постоянной и переменной индуктивностью задаются с помощью диалоговых окон, аналогичных окнам для резисторов и конденсаторов.

**Трансформаторы.** В диалоговом окне установки параметров линейных трансформаторов задаются коэффициент трансформации N, индуктивность рассеяния LE, индуктивность первичной обмотки LM, сопротивление первичной RP и вторичной RS обмоток. При N>1 – трансформатор является понижающим, при N<1 – повышающим.

Коммутационные устройства (КУ) программы EWB представлены на рис. 8. Устройства на рис. 8,а – переключатель типа однополюсного тумблера, управляемого нажатием назначенной клавиши (по умолчанию клавиши Space – пробел). Имя клавиши устанавливается в диалоговом окне.

КУ на рис. 9,6 – реле времени (переключатель с программируемым временем переключения).

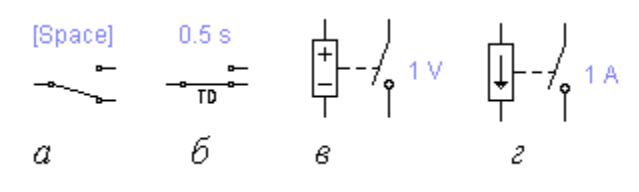

Puc. 9

Его параметры задаются с помощью диалогового окна на рис. 10. Параметр Тор – время включения разомкнутого в исходном состоянии контакта после начала моделирования; параметр Toff – время выключения (перевод контактов в исходное состояние), это время также отсчитывается от момента начала моделирования.

| Time-Delay Switch Properties                                                  | <b>? X</b> Voltage-Controlled Switch Properties                                                                                                    | ? ×     |
|-------------------------------------------------------------------------------|----------------------------------------------------------------------------------------------------|---------|
| Label Value Fault Display<br>Time on (TON): 0.5 s *<br>Time off (TOFF): 0 s * | Label   Value   Fault   Display     Turn-on voltage (VON):   V   V     Turn-off voltage (VOFF):   0   V     On-state resistance (RON):   1   Ω     Off-state resistance (ROFF):   1.0/GMIN   Ω     Off-state resistance   ROFF):   1.0/GMIN   Ω     ОК   0   0   0 | Default |
| Puc 10                                                                        | Рис. 11                                                                                                    |         |

Представленные на рис. 8,в,г КУ – однополюсные выключатели, управляемые напряжением или током. Параметры цепи управления задаются с помощью диалогового окна на рис. 10 (для компонента на рис 9,в). Первый параметр диалогового окна – напряжение включения, второй – напряжения выключения (для компонента на рис. 9,г – ток включения и выключения соответственно).

**Diodes** – раздел, объединяющий семейство диодов (рис. 12).

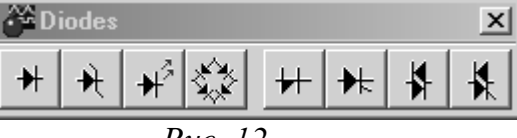

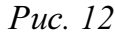

Indicators-индикаторные устройства (рис. 13).

₩

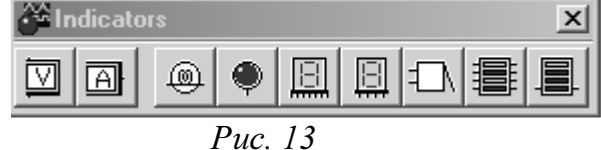

Меню раздела содержит (слева направо) амперметр и вольтметр с цифровым отсчетом, одиночные и многосегментные светоиндикаторы, восьмиразрядное устройство записи данных и звуковой сигнализатор. Вольтметры и амперметры обеспечивают отсчет измеряемой величины с точностью до третьего знака.

**Вольтметр** (в диалоговом окне задаются внутреннее сопротивление, режимы постоянного **DC** или переменного **AC** тока).

Амперметр (задается внутреннее сопротивление, режим постоянного DC или переменного тока AC).

Лампа накаливания (задаются напряжение, мощность).

Miscellaneous – компоненты смешанного типа (рис.14).

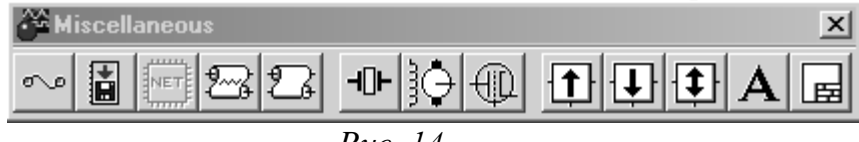

В разделе имеются: плавкий предохранитель, набор подсхем в формате Spice, линии связи с распределенными параметрами с потерями и без потерь, кварцевый генератор, коллекторный электродвигатель постоянного тока, электровакуумный триод, фильтры-накопители на переключаемых индуктивностях.

M

Контрольно-измерительные приборы (рис.15).

| 🚰 Instruments | × |
|---------------|---|
|               |   |
| D 10          |   |

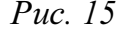

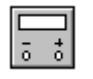

**Мультиметр.** На лицевой панели мультиметра расположен дисплей для отображения результатов измерения, клеммы для подключения к схеме и кнопки управления:

A 💟 Ω dB

- выбор режима измерения тока, напряжения, сопротивления и ослабления (затухания);
- выбор режима измерения переменного или постоянного тока;

– режим установки параметров мультиметра. После нажатия на эту кнопку открывается диалоговое окно, на котором

обозначено:

| Ì | lultimeter                                                                                             |                |                     |      | ? × |
|---|----------------------------------------------------------------------------------------------------|----------------|---------------------|------|-----|
|   | Sheet 1                                                                                                |                |                     |      |     |
|   | Ammeter resistance (R):<br>Voltmeter resistance (R):<br>Ohmmeter current (I):<br>Decibel standard (V): | 1<br>0.01<br>1 | nΩ<br>GΩ<br>μΑ<br>V |      |     |
|   |                                                                                                    | (              | эк                  | Отме | на  |

**Ammeter resistance** – внутреннее сопротивление амперметра.

Voltmeter resistance – входное сопротивление вольтметра.

**Ohmmeter current** – ток через контролируемый объект. **Decobel standart** – установка эталонного напряжения при измерении ослабления или усиления в децибелах (по умолчанию V1=1B).

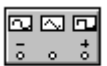

# Функциональный генератор (Function Generator)

На лицевой панели генератора расположены клеммы для подключения к схеме и кнопки управления:

| 🊰 Function | Generator    | ×        |
|------------|--------------|----------|
| 2          | $\sim\sim$   |          |
| Frequency  | 1            | Hz 🖨     |
| Duty cycle | 50           | %        |
| Amplitude  | 10           |          |
| Offset     |              |          |
| ē          | Common<br>() | <b>+</b> |

| ——————————————————————————————————————  |
|-----------------------------------------|
| ного сигнала: синусоидальной (выбран по |
| умолчанию), треугольной или прямоуголь- |
| ной;                                    |
| Frequency 1 Н Н – установка частоты     |

выходного сигнала; Duty cycle 50 😤 ж – установка коэффициента

заполнения в %: для импульсных сигналов это отношение длительности импульса к периоду повторения – величина, обратная скважности;

Amplitude 10 🖨 🗸 – установка амплитуды выходного сигнала;

оffset □ → установка смещения (постоянной составляющей) входного сигнала; - Соттоп +

Сотто + – выходные зажимы; при заземлении клеммы
СОММОN (общий) на клеммах "+" и "–" получаем парафазный сигнал.

Осциллограф (Oscilloscope, рис. 16) имеет два канала (CANNEL) A и В с раздельной регулировкой по чувствительности в диапазоне от 10 мкВ/дел ( $\mu$ V /Div) до 5 кВ/дел (kV/Div) и регулировкой смещения по вертикали (Y POS). Выбор режима по входу осуществляется нажатием кнопок AC, O, DC.

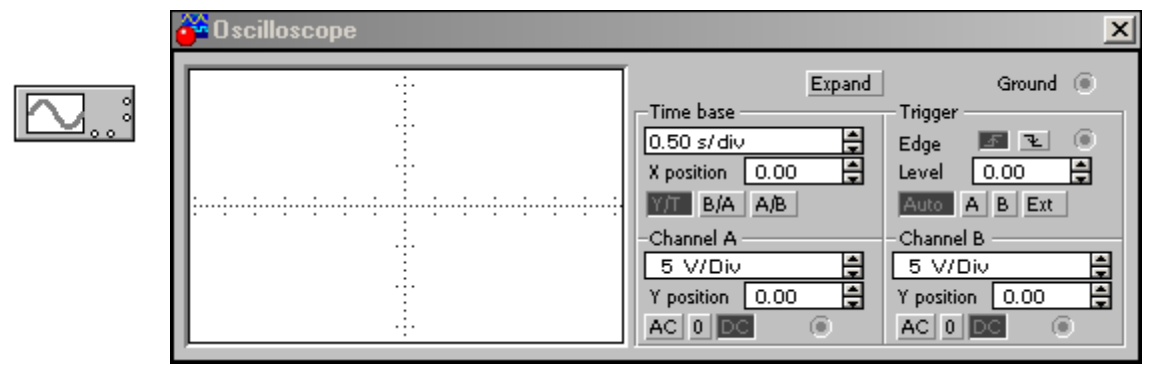

Рис. 16. Лицевая панель осциллографа

Режим AC предназначен для наблюдения только сигналов переменного тока. В режиме O входной зажим замыкается на землю. В режиме DC можно проводить осциллографические измерения как постоянного, так и переменного тока.

Режим развертки выбирается кнопками **ВА АВ**. В режиме **Y/T** (обычный режим, включен по умолчанию) реализуется следующий режим развертки: по вертикали – напряжение сигнала, по горизонтали – время; в режиме **B/A**: по вертикали – сигнал канала **B**, по горизонтали – сигнал канала **A**; в режиме **A/B**: по вертикали – сигнал канала **A**, по горизонтали – сигнал канала **A**.

В режиме развертки **Y/T** длительность развертки (**TIME BASE**) может быть задана в диапазоне от 0,1 нс/дел (ns/div) до 1нс/дел (s/div) с возможностью установки смещения в тех же единицах по горизонтали, т.е по оси X (**X POS**).

В режиме Y/T предусмотрен также ждущий режим (TRIGGER) с запуском развертки (EDGE) по переднему или заднему фронту запускающего сигнала (выбирается нажатием кнопок IDE) при регулируемом уровне (LEVEL) запуска, а также в режиме AUTO (от канала A или B,) от канала A, от канала B или от внешнего источника (EXT), подключаемого к зажиму в блоке управления TRIGGER. Названные режимы работы выбираются кнопками

Заземление осциллографа осуществляется с помощью клеммы **GROUND** в правом верхнем углу прибора.

При нажатии на кнопку **ZOOM** лицевая панель осциллографа существенно меняется – увеличивается размер экрана, появляется возможность сканирования с помощью визирных линий (синего и красного цвета), которые могут быть установлены курсором за треугольные ушки (они обозначены также цифрами 1 и 2) в любое место экрана. При этом в индикаторных окошках под экраном приводятся результаты измерения напряжения, временных интервалов и их приращений (между визирными линиями). Изображение можно инвертировать нажатием кнопки REVERSE и записать данные в файл нажатием кнопки SAVE. Возврат к исходному состоянию осциллографа – нажатием кнопки REDUCE.

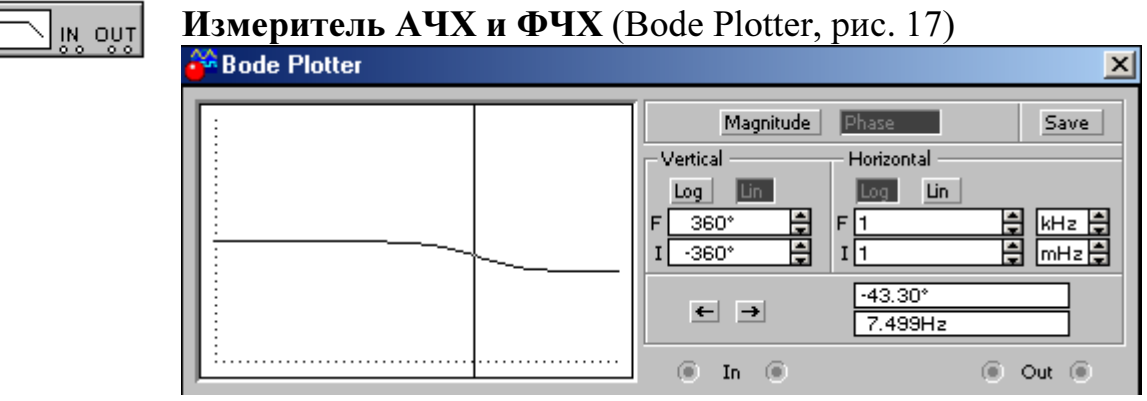

*Puc.* 17

Измеритель АЧХ И ФЧХ предназначен для анализа амплитудночастотных (при нажатой кнопке **MAGNI TUDE**, включена по умолчанию) и фазо-частотных (при нажатой кнопке **PHASE**) характеристик при логарифмической (кнопка **LOG**) или линейной (кнопка **LIN**) шкале по осям Y (**VERTICAL**) и X (**HORIZONTAL**).

Настройка измерителя заключается в выборе пределов измерения коэффициента передачи и вариации частоты с помощью кнопок в окош-ках F – максимальное и I – минимальное значение.

Значение частоты и соответствующее ей значение коэффициента передачи или фазы индицируется в окошках в правом нижнем углу измерителя. Значение указанных величин в отдельных точках АЧХ и ФЧХ можно получить с помощью вертикальной визирной линии, находящейся в исходном состоянии в начале координат и перемещаемой по графику мышью или кнопками  $\leftarrow \rightarrow$ . Результаты измерения можно записать также в текстовый файл. Для этого необходимо нажать кнопку **SAVE** и в диалоговом окне указать имя файла (по умолчанию предлагается имя схемы). В полученном таким образом текстовом файле с расширением **.bod** АЧХ и ФЧХ представляются в табличном виде.

Подключение прибора к исследуемой схеме осуществляется с помощью зажимов IN (вход) и OUT (выход). Левые клеммы зажимов подключаются соответственно ко входу и выходу исследуемого устройства, а правые к общей шине. Ко входу устройства необходимо подключить функциональный генератор или другой источник переменного напряжения, при этом каких-либо настроек в этих устройствах не требуется.